## Verlof aanvragen via MyCewez (enkel voor LP!)

Stap 1 Inloggen via <u>www.my.cewez.be</u>

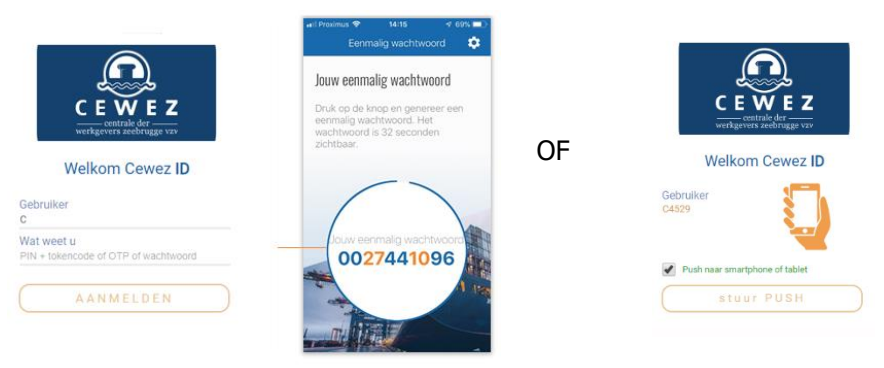

Stap 2 Ga via het keuzemenu 🔲 naar Verlof en kies vervolgens voor Overzicht verlofdagen.

| ٩  | MyCewez                             | ≡ |        |                 |                    |        |                    |                  | JAN JANSSEN       | vis ~ |
|----|-------------------------------------|---|--------|-----------------|--------------------|--------|--------------------|------------------|-------------------|-------|
|    | JAN JANSSENS<br>janjanssens@com     |   | Opgen  | omen en inger   | blande verlofdagen |        |                    | ٢                | Vakantiejaar 2021 | >     |
|    | •                                   |   | Aanvra | igen van verlof |                    |        |                    |                  |                   |       |
|    | Dashboard                           |   | Van    |                 | Tot                | Aantal | Soort verlof       | Verlof annuleren |                   |       |
| 21 | Personeelsdossier                   | • | 20/07/ | /2021           | 20/07/2021         | 1      | Betaald Verlof     | 1                |                   |       |
| 2  | Verlof                              | ř | 14/05/ | /2021           | 14/05/2021         | 1      | Betaald Verlof     | 1                |                   |       |
|    | Verlotsaldo's Overzicht verlofdagen |   | 12/05/ | /2021           | 12/05/2021         | 1      | Betaald Verlof     | 1                |                   |       |
| 韛  | Prestaties                          | • | 26/01/ | /2021           | 26/01/2021         | 1      | Betaald Verlof     | 1                |                   |       |
|    | Loon                                |   | 25/01/ | /2021           | 25/01/2021         | 1      | Herverdelingsdagen | 1                |                   |       |
| 1  | Kledij                              | ` | 20/01/ | 2021            | 20/01/2021         | 1      | Herverdelingsdagen | 1                |                   |       |
| ×  | Blanco's<br>Documenten              |   | 19/01/ | 2021            | 19/01/2021         | 1      | Herverdelingsdagen | Î                |                   | C     |

Stap 3

Klik bovenaan op 🗩 Aanvragen verlof en kies voor de gewenste verlofsoort.

| +                   | Aanvragen van verlof |  | Anciënniteitsverlof |
|---------------------|----------------------|--|---------------------|
| Anciënniteitsverlof |                      |  | Betaald Verlof      |
| Retaald Verlof      |                      |  | Herverdelingsdagen  |
|                     | Van                  |  | Opleidingsverlof    |
| Herverdelingsdagen  | 20/07/2021           |  | Vaderschapsverlof   |
|                     |                      |  |                     |

De soorten worden getoond volgens de registratie in Cewez+. Indien er ook een recht is op Vaderschapsverlof of Vlaams Opleidingsverlof dan verschijnen deze ook in de keuzelijst.

Indien TT is 'Aanvragen van verlof' niet beschikbaar.

Stap 4 Geef de gewenste data in en klik vervolgens op Verlofaanvraag indienen

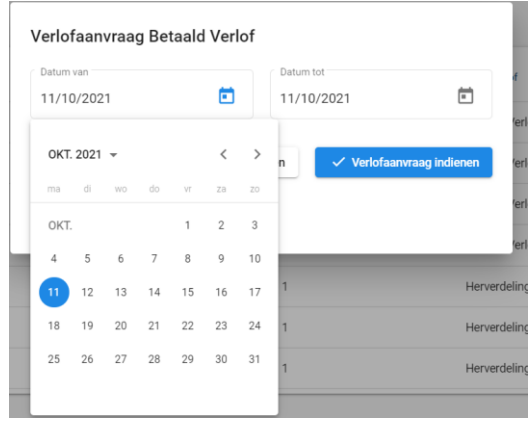

Controle op feestdagen en weekends gebeuren reeds in MyCewez (door volgende popup):

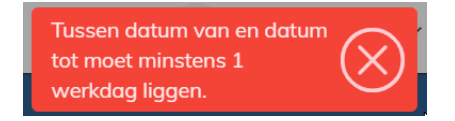

Indien de aanvraag werd ingediend, verschijnt een informatievenster:

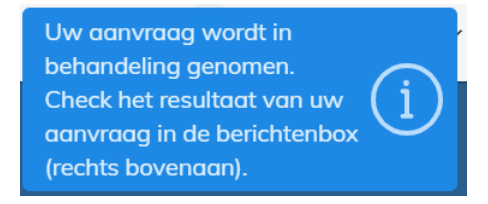

Stap 5 Verlof wordt volgens de geldende verlofregels goedgekeurd of geweigerd. Een bericht verschijnt in de berichtenbox.

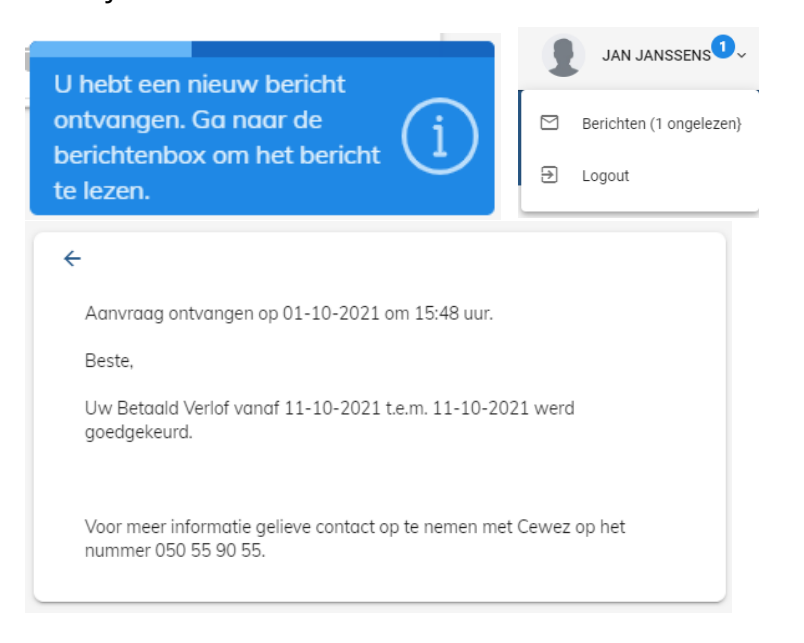

## Annuleren van verlof

Stap 1 Ga via het keuzemenu 🔲 naar Verlof en kies vervolgens voor Overzicht verlofdagen.

Stap 2 Verlof kan geannuleerd worden door op het blauwe vuilbakje te klikken.

| Aanvragen van ve | erlof      |        |                |                  |
|------------------|------------|--------|----------------|------------------|
| Van              | Tot        | Aantal | Soort verlof   | Verlof annuleren |
| 11/10/2021       | 11/10/2021 | 1      | Betaald Verlof | Û                |
| 20/07/2021       | 20/07/2021 | 1      | Betaald Verlof | Î                |
| 14/05/2021       | 14/05/2021 | 1      | Dataold Variat | =                |

Indien het vuilbakje grijs is gekleurd, kan het verlof niet meer geannuleerd worden (dit is volgens de geldende verlofregels).

Stap 3 De annulatie wordt goedgekeurd of geweigerd. Bericht verschijnt in de berichtenbox.